## 第5回 Web プログラミング 課題

図3のようなWebページを作成する。以下の手順で作成しなさい。

## **Step 1.** 図1のHTMLを打ち込んでファイル「kadai05.html」を作成しなさい。画像ファイル は「pic\_files\_05.zip」のファイルを使用すること。

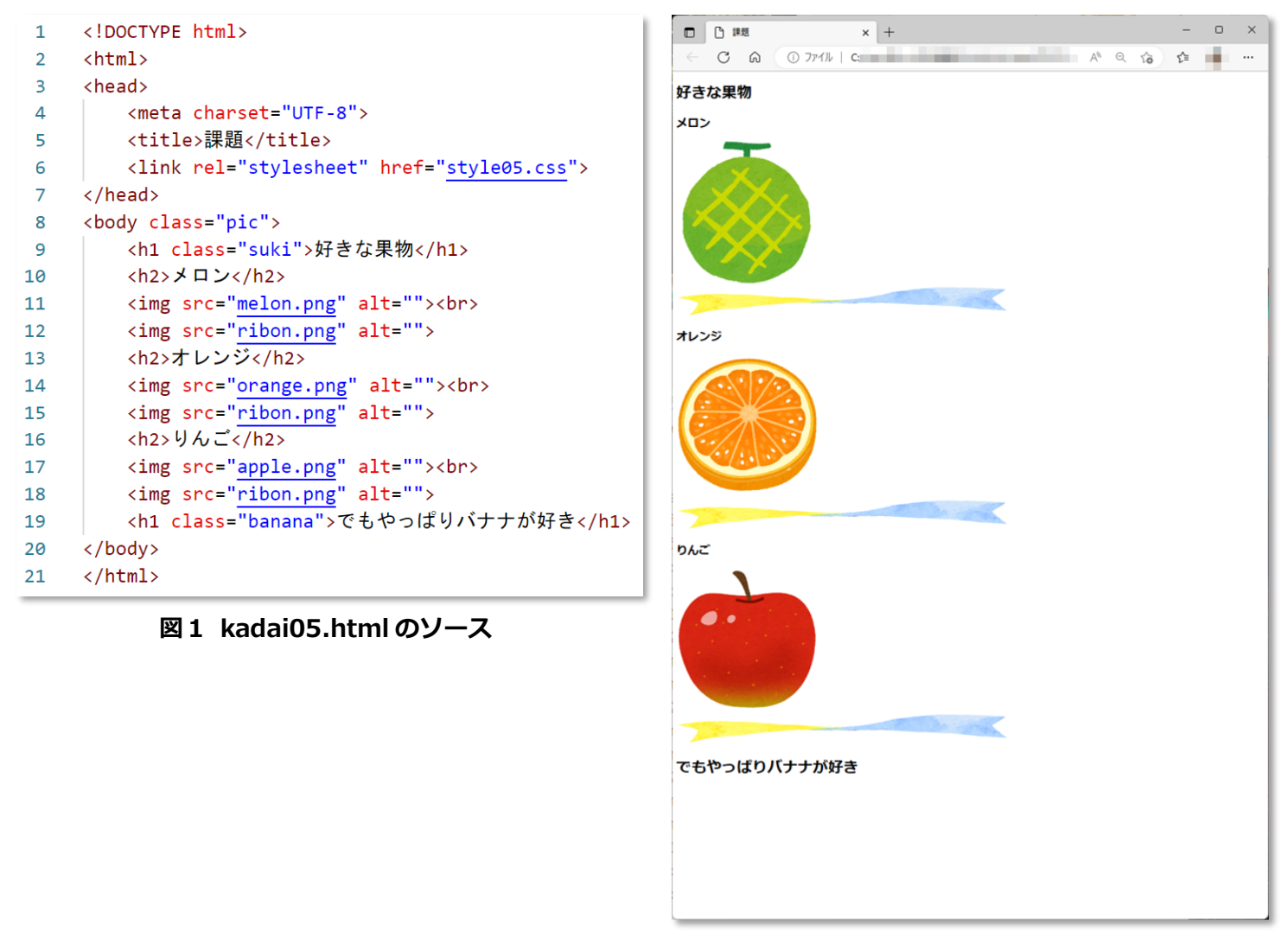

図 2 kadai05.html のブラウザ表示

Step 2. CSS ファイル「style05.css」を作成して、図2の表示(kadai05.html)にスタイルを 設定して、次ページの図3のような表示になるようにしなさい。ただし、属性や設定値な どの内容は赤字の指示に従うこと。なお、kadai05.html は変更してはいけない。

作成した「style05.css」を Cerezo から提出しなさい。(kadai05.html は提出しなくてよい)

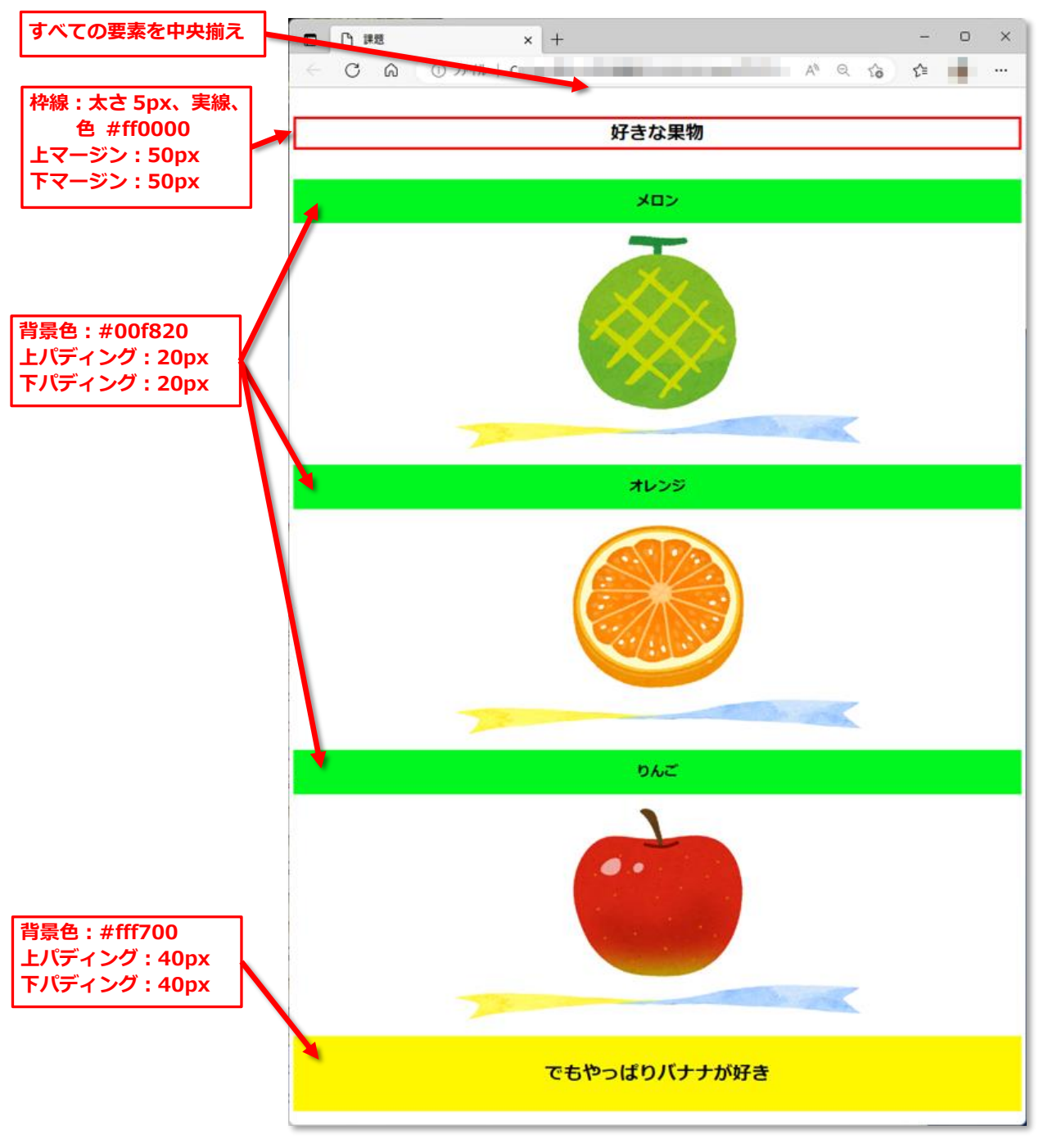

図3 style05.css を適用したページのブラウザ表示